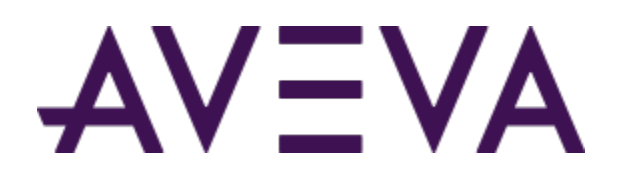

AVEVA<sup>™</sup> Communication Drivers Pack – Standards – SNMP Driver

User Guide

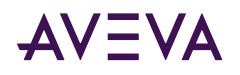

© 2015-2023 by AVEVA Group Limited or its subsidiaries. All rights reserved.

No part of this publication may be reproduced, stored in a retrieval system, or transmitted, in any form or by any means, mechanical, photocopying, recording, or otherwise, without the prior written permission of AVEVA Group Limited. No liability is assumed with respect to the use of the information contained herein.

Although precaution has been taken in the preparation of this documentation, AVEVA assumes no responsibility for errors or omissions. The information in this documentation is subject to change without notice and does not represent a commitment on the part of AVEVA. The software described in this documentation is furnished under a license agreement. This software may be used or copied only in accordance with the terms of such license agreement. AVEVA, the AVEVA logo and logotype, OSIsoft, the OSIsoft logo and logotype, ArchestrA, Avantis, Citect, DYNSIM, eDNA, EYESIM, InBatch, InduSoft, InStep, IntelaTrac, InTouch, Managed PI, OASyS, OSIsoft Advanced Services, OSIsoft Cloud Services, OSIsoft Connected Services, OSIsoft EDS, PIPEPHASE, PI ACE, PI Advanced Computing Engine, PI AF SDK, PI API, PI Asset Framework, PI Audit Viewer, PI Builder, PI Cloud Connect, PI Connectors, PI Data Archive, PI DataLink, PI DataLink Server, PI Developers Club, PI Integrator for Business Analytics, PI Interfaces, PI JDBC Driver, PI Manual Logger, PI Notifications, PI ODBC Driver, PI OLEDB Enterprise, PI OLEDB Provider, PI OPC DA Server, PI OPC HDA Server, PI ProcessBook, PI SDK, PI Server, PI Square, PI System, PI System Access, PI Vision, PI Visualization Suite, PI Web API, PI WebParts, PI Web Services, PRiSM, PRO/II, PROVISION, ROMeo, RLINK, RtReports, SIM4ME, SimCentral, SimSci, Skelta, SmartGlance, Spiral Software, WindowMaker, WindowViewer, and Wonderware are trademarks of AVEVA and/or its subsidiaries. All other brands may be trademarks of their respective owners.

#### **U.S. GOVERNMENT RIGHTS**

Use, duplication or disclosure by the U.S. Government is subject to restrictions set forth in the license agreement with AVEVA Group Limited or its subsidiaries and as provided in DFARS 227.7202, DFARS 252.227-7013, FAR 12-212, FAR 52.227-19, or their successors, as applicable.

Publication date: Tuesday, May 9, 2023

Publication ID: 868899

#### **Contact Information**

AVEVA Group Limited High Cross Madingley Road Cambridge CB3 0HB. UK

https://sw.aveva.com/

For information on how to contact sales and customer training, see https://sw.aveva.com/contact.

For information on how to contact technical support, see https://sw.aveva.com/support.

To access the AVEVA Knowledge and Support center, visit https://softwaresupport.aveva.com.

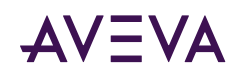

## Contents

| Chapter 1 Getting Started with the SNMP Communication Driver                            | 4          |
|-----------------------------------------------------------------------------------------|------------|
| About the SNMP Communication Driver                                                     | 4          |
| Determining the Hierarchical Structure.                                                 | 4          |
| Working with a Basic Hierarchy                                                          | 5          |
| Configuring More than One Channel Selector                                              | 5          |
| Building the Hierarchical Structure in the Operations Control Management Console (OCMC) | 6          |
| Chapter 2 Configuring the SNMP Communication Driver                                     | 7          |
| Setting Up an SNMP Communication Driver for the First Time                              | 7          |
| Adding and Configuring Channel Selector Objects.                                        | 8          |
| Adding and Configuring Device Selector Objects 1                                        | .0         |
| Configuring the Device Selector Object                                                  | .1         |
| Configuring the Station ID 1                                                            | .1         |
| Authenticating the Connection                                                           | .3         |
| Device Group Definitions                                                                | .4         |
| Device Item Definitions                                                                 | .4         |
| Configuring SNMP Redundancy 1                                                           | .6         |
| Chapter 3 SNMP Communication Driver References                                          | 7          |
| Supported Software Environments and Devices 1                                           | .7         |
| I/O Address Syntax                                                                      | . <b>7</b> |
| SNMP Tables                                                                             | .8         |
| Using Traps                                                                             | 9          |
| Common SNMP Item References                                                             | 20         |
| Configuring an SNMP Agent in Windows                                                    | 2          |
|                                                                                         |            |
| Chapter 4 Troubleshooting the SNMP Communication Driver                                 | 7          |
| Connectivity Issues                                                                     | 27         |
| Checking Status Codes                                                                   | <b>:9</b>  |
| Status Codes                                                                            | 0          |

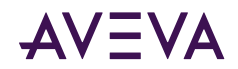

### Chapter 1

# Getting Started with the SNMP Communication Driver

This document describes the technical specifications and configuration options for the Simple Network Management Protocol (SNMP) Communication Driver.

- <u>About the SNMP Communication Driver</u>
- Determining the Hierarchical Structure

### About the SNMP Communication Driver

Use the SNMP Communication Driver to monitor and manage devices on IP networks. You can add and configure channels and the devices to be monitored and managed using your choice of Management Information Base (MIB) browser.

**Note:** This Communication Driver is hosted by the OI Server Manager, a Microsoft Management Console (MMC) snap-in, which is a part of the Operations Control Management Console (OCMC) suite of utilities. Many high-level functions and user-interface elements of the OI Server Manager are universal to all Communication Drivers, and only the documentation for the OI Server Manager (also known as Communication Drivers Pack) contains descriptions of those universal functions/UI elements. Therefore, reading the documentation for both the MMC and the OI Server Manager is critical to understanding this user's guide. To read the documentation about the MMC and OI Server Manager, right-click the OI Server Manager icon and select the Help menu. Both the MMC Help and the OI Server Manager Help are displayed.

An SNMP agent must be installed and configured on each device managed by the SNMP Communication Driver. For information about installing and configuring an SNMP in Windows, see <u>Configuring an SNMP Agent in</u> <u>Windows</u>.

### Determining the Hierarchical Structure

Determine the hierarchical structure of the networked devices environment to which you plan to connect. The SNMP Communication Driver is configured in a two-tier hierarchy, with Channel Selector object and associated Device Selector objects.

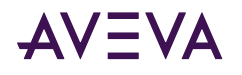

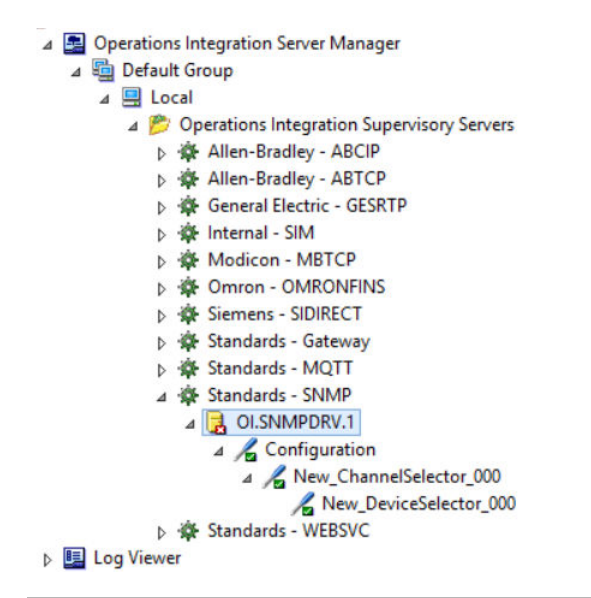

**Note:** This device hierarchy is different and separate from the hierarchical namespace containing Object Identifiers and associated variables visible and manageable through a Management Information Base (MIB) browser.

### Working with a Basic Hierarchy

You can create more than one Channel Selector object, but a basic configuration calls for a single Channel Selector object with child Device Selector objects representing individual devices. This typical configuration is common for the following reasons:

- Traps are received from the port specified in the Channel Selector settings, with port 162 as the default. To receive traps correctly, only one Channel Selector can be bound to the specified port. If multiple channel selectors share the same port, only one of them will receive traps.
- In real world applications, traps are sent to port 162 by default when using SNMP Windows Agents or devices (PLCs routers, printers etc. that support SNMP). You can specify any valid port, but in most cases when talking to real devices with SNMP, the port 162 is used. Hence, the default value for the TRAP port has been configured to 162.

However, in some cases you can change the default trap port that the device or machine can send traps to.

• The same conditions, guidelines, and recommendations apply if you want to clone multiple instances of the SNMP Communication Driver on the same machine. Traps will function only in the first activated instance of any SNMP Communication Driver running on the same machine. Any subsequent instances of the SNMP server will not receive any trap packets.

### Configuring More than One Channel Selector

Use the Channel Selector for the Trap Port setting, but also to set the number of Simultaneous Requests you want to make to your managed devices.

- With multiple simultaneous requests configured, tests have shown an improvement in throughput and performance.
- Even without multiple simultaneous requests, using the default setting (1), a new thread is created for each new Channel Selector. Multiple threads instead of single one, will also improve performance.

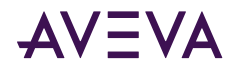

If you observe performance issues in your SNMP configuration, we recommend the following hierarchy:

- 1. Create one Channel Selector for the devices from which you want to receive traps.
- 2. Create additional Channel Selectors to improve performance of the Communication Driver and to use simultaneous connections for devices from which you don't want to receive traps, but from which you want to process values for greater numbers of OIDs.

**Note:** A limitation of multiple Channel Selectors or a channel selector with enabled simultaneous requests is that these configurations will show higher memory and CPU usage by the Communication Driver.

# Building the Hierarchical Structure in the Operations Control Management Console (OCMC)

#### To build the hierarchical structure

- 1. Configure the new SNMP Communication Driver.
  - a. In the console tree, right-click Configuration and then click Add ChannelSelector Connection.
  - b. Edit the object name to appropriately describe components of your specific hardware environment. If you do not rename the object at this time, a numeric sequencing system is applied. You can rename the hierarchy entry later.
- 2. Right-click the New\_ChannelSelector\_000 object you created in the tree and then click Add DeviceSelector Connection to create a Device Selector object.
- 3. Optionally create device groups for each logical end-point object.

**Important:** When the Communication Driver or any of its configuration views are selected and you open multiple instances of the OI Server Manager, the OI Server Manager places the configuration views from the subsequent instances of the same Communication Driver into read-only mode. Access to the second instance of the Communication Driver resumes after the first one has been deselected or closed. Likewise, access to the Communication Driver configuration will be unlocked for the next instance in this order.

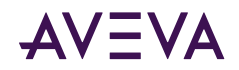

### Chapter 2

# Configuring the SNMP Communication Driver

- Setting Up an SNMP Communication Driver for the First Time
- Adding and Configuring Channel Selector Objects
- <u>Adding and Configuring Device Selector Objects</u>
- <u>Device Group Definitions</u>
- Device Item Definitions
- Configuring SNMP Redundancy

### Setting Up an SNMP Communication Driver for the First Time

If you are setting up an Communication Driver for the first time, perform the following tasks in the order listed:

- 1. Locate the Communication Driver in the Operations Control Management Console (OCMC). In the OI Server Manager tree, under the Local node, the Communication Driver base instance name is OI.SNMPDIR.1.
- 2. Configure the global parameters. See "Configuring Global Parameters" in the Communication Drivers Pack help.
- 3. Add one or more channel selector connections. See Adding and Configuring Channel Selector Objects.
- 4. Add one or more device selector connections. See Adding and Configuring Device Selector Objects.
- 5. Add one more device groups. See Device Group Definitions.
- 6. Add device items. See <u>Device Item Definitions</u>.
- 7. Activate the Communication Driver. See "Activating/Deactivating the OI Server" in the Communication Drivers Pack help.
- 8. Troubleshoot any problems. See <u>Troubleshooting the SNMP Communication Driver</u>.

**Note**: (Optional) You can also use any commercially available MIB browser to find the OIDs to use as item references on the Communication Driver.

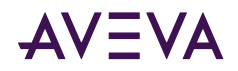

### Adding and Configuring Channel Selector Objects

The server-specific configuration portion of the SNMP Communication Driver hierarchy tree under the OI Server Manager starts at the Channel Selector object. This object lets you set server parameters for communication with agents (devices) in the hierarchy tree.

See <u>Determining the Hierarchical Structure</u> for more information about setting up your device hierarchy.

#### To add a Channel Selector object to your SNMP hierarchy

1. In the console tree, right-click **Configuration** and then click **Add Channel Selector Connection**.

The "New\_ChannelSelector\_000" Parameters view is displayed.

| <b>&gt;</b> | Node Type: ChannelSelector       | Delimiter: .  |   |
|-------------|----------------------------------|---------------|---|
| Nev         | v_ChannelSelector_000 Parameters |               |   |
|             | Maximum Items per request        | Trap UDP port | ^ |
|             | N/A                              | N/A           |   |
|             | Advanced                         | 1             | ≡ |
|             |                                  |               |   |

Edit the object name to appropriately describe components of your specific hardware environment. If you do not rename the object at this time, a numeric sequencing system is applied. You can rename the hierarchy entry later.

#### To configure the Channel Object

The New\_ChannelSelector\_000 Parameters configuration view has two configurable parameters:

1. **Maximum Items per request:** Specify the maximum number of OID per network request. This limit can vary depending on the capability of the remote devices.

Default value is 50, and the range is between 1 to 200.

- 2. Trap UDP Port: Specify the UDP port number to receive traps. The default value is 162.
- 3. Click Advanced. The Advanced settings dialog appears.

The SNMP Communication Driver will function with the advanced settings defaults. It is unnecessary to change the default settings to complete your SNMP Communication Driver connectivity.

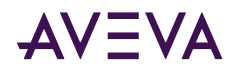

| Advance                                                                                              | ed settings 🛛 🗙                                                        |
|----------------------------------------------------------------------------------------------------|------------------------------------------------------------------------|
| Timeout (ms)<br>Start message: 1000<br>End message: 0<br>Interval between char: 500<br>Wait CTS: 100 | Disable DTR OK<br>Enable IR Cancel<br>Protocol<br>Station:<br>Retries: |
| HandShake<br>Control RTS: Always On Verify CTS: No                                                   | Buffers length (bytes)<br>Tx Buffer: 512<br>Rx Buffer: 512             |
| Simultaneous Requests<br>Maximum: 1                                                                  | Maximum per station: 1                                                 |

The following parameters are configurable in the Advanced settings of the SNMP Communication Driver:

| Parameter                                  | Default | Description                                                                                                    |
|--------------------------------------------|---------|----------------------------------------------------------------------------------------------------|
| Timeout: Start message                     | 1000 ms | Specify the timeout for the message start.                                                                                                    |
| Protocol: Retries                          | 1       | Enter value to specify the number of<br>attempts to execute the same<br>communication before considering a<br>communication error for this command.       |
| Simultaneous Requests: Maximum             | 1       | Specify the maximum number of requests that can be sent simultaneously to all connected devices.                                                          |
|                                            |         | If you plan to listen to traps sent by different<br>devices (which are configured as device<br>selector stations), leave the maximum and<br>minimum at 1. |
| Simultaneous Requests: Maximum per station | 1       | Specify the maximum number of requests that may be sent simultaneously to a single device.                                                                |
|                                            |         | If you do not plan to listen to traps sent by different devices, you can set maximum and minimum values higher than 1.                                    |

The following parameters are not applicable in the SNMP Communication Driver, or are pre-set and are not configurable in the SNMP Communication Driver. Descriptions are provided here for information purposes:

| Parameter                      | Description                                   |
|--------------------------------|-----------------------------------------------|
| Timeout: End message           | Reserved. Do not modify.                      |
| Timeout: Interval between char | Specifies the timeout between each character. |

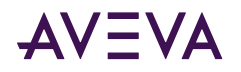

| Timeout: Wait CTS         | Specifies the timeout for the Clear to Send wait.                                                                                                    |
|---------------------------|----------------------------------------------------------------------------------------------------|
| Handshake: Control RTS    | Specifies whether to use the Request to Send control.                                                                                                    |
| Handshake: Verify CTS     | Specifies whether to use the Clear to Send verification type.                                                                                                    |
| Disable DTR               | When disabled, no DTR signal is sent before starting a communication.                                                                                                    |
| Enable IR                 | Available only on Windows Embedded target systems.<br>Enables use of Infrared interface (COM2 port) rather<br>than a standard serial port to communicate with<br>devices. |
| Protocol: Station         | Used to specify a slave address where required.                                                                                                    |
| Buffers length: Tx Buffer | Reserves memory for data transmission to the SNMP devices.                                                                                                    |
|                           | Reserved. Do not modify.                                                                                                    |
| Buffers length: Rx Buffer | Reserves memory for data received from the SNMP devices.                                                                                                    |
|                           | Reserved. Do not modify.                                                                                                    |

### Adding and Configuring Device Selector Objects

The SNMP Communication Driver can connect to different Windows agents, PLCs, and other data sources. These connections are modeled in the hierarchy by means of Device Selector objects, each of which models the endpoint of the communications path.

#### To add a Device Selector connection to your SNMP hierarchy

1. In the console tree, right-click the **ChannelSelector** object, and then click **Add DeviceSelector Connection**. The **New\_DeviceSelector\_000** object and associated **Parameters** configuration view appear.

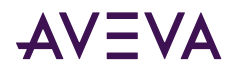

| Station:                                                                    |                                                                     |               |
|-----------------------------------------------------------------------------|---------------------------------------------------------------------|---------------|
| Syntax:<br>IP [: UDP Port:<br>Examples:<br>192.168.1.72<br>192.168.1.72:161 | SNMP Version: Read Community: Write Community]<br>:2:public:private |               |
| Authentication                                                              |                                                                     |               |
| Security Level                                                              | No security                                                         |               |
| Authentication Type                                                         | MD5                                                                 |               |
| Username                                                                    |                                                                     |               |
| Password                                                                    | X00000000000                                                        | Show Password |
| Private key                                                                 | XXXXXXXXXXXXXXXXXXXXXXXXXXXXXXXXXXXXXXX                             | Show Password |
|                                                                             |                                                                     |               |

2. Rename the object as needed to reflect the connection.

### Configuring the Device Selector Object

Configuring the Device Selector comprises of two steps:

- 1. Configuring the Station ID
- 2. Authenticating the Connection

#### Configuring the Station ID

#### To configure the Station ID

• Configure the Station.

The Station field cannot be empty. The syntax of the Station depends on the SNMP version.

- For SNMP version 1 and version 2, use the following syntax: <IP Address>:<Port>:<SNMP Version>:<ReadCommunity>:<WriteCommunity>
- For SNMP version 3, use the following syntax: <IP Address>:<Port>:3

The IP address is required. Other syntax elements are optional.

| Parameter  | Default Value | Description                                                                |
|------------|---------------|----------------------------------------------------------------------------|
| IP Address | none          | The IP network address of the target device where the agent is configured. |
|            |               | Required.                                                                  |

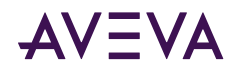

| Port            | 161    | The port number used by the driver<br>for performing GET and SET<br>operations to the OIDs.        |
|-----------------|--------|----------------------------------------------------------------------------------------------------|
|                 |        | <b>Optional</b> . If not specified, the default value is used.                                     |
| Version         | 1      | The version of SNMP used. Possible values are 1, 2 or 3, for SNMP versions 1, 2 or 3 respectively. |
|                 |        | <b>Optional</b> . If not specified, the default value is used.                                     |
| Read Community  | public | The read community name.<br>Case sensitive.                                                        |
|                 |        | value is used.                                                                                     |
| Write Community | public | The write and read community name.                                                                 |
|                 |        | Case sensitive.                                                                                    |
|                 |        | <b>Optional</b> . If not specified, the default value is used.                                     |

Communities configured in the OCMC must match the communities configured in the SNMP agent. Typically, the PLC will have the settings. Refer to your PLC documentation for SNMP configuration in the specific PLC.

#### Examples:

192.186.0.1

192.186.0.1:161

192.186.0.1:161:1

192.186.0.1:161:3

192.186.0.1:166:2:public:private

Many PLCs support SNMP version 1. By default the Read and Read/Write communities are public. You can use this configuration if you want to test if your PLC or device supports SNMP. If it doesn't work, contact your device manufacturer. For a sample list of PLCs that support SNMP, see <u>Supported Software Environments and Devices</u>.

**Note:** The minimum required parameter in the **Station** field is the IP address. If only IP address is specified, the other parameters will use the following default values: However, we recommend specifying all parameters as in the example **192.186.0.1:161:2:public:private**.

#### **Connection Tips**

- 1. The minimum entry parameter is the <IP Address>. If only IP address is specified, the other parameters will use the following default values: <IP Address>:161:1:Public:Public. You must ensure these parameters match the device that you are connecting to.
- 2. The connection port specified for regular connection to SNMP devices is different than the trap port used. The typical port for read/write operations is 161.

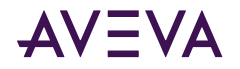

### Authenticating the Connection

The SNMP Communication Driver supports authentication only for SNMP v3. If the station is configured to communicate using SNMP versions 1 or 2, the authentication settings are ignored and not used.

#### To Authenticate the Connection

The Authentication section allows you to configure the security settings for every station.

| 🧼 Node Type: Devic                                                          | ceSelector Delimiter: .                                              | <b>-</b>     |
|-----------------------------------------------------------------------------|----------------------------------------------------------------------|--------------|
| Device Parameters Device 0                                                  | Troups Device Items                                                  |              |
|                                                                             |                                                                      |              |
| Station: 127.0.0.1:161:3                                                    |                                                                      |              |
| Syntax:<br>IP [ : UDP Port:<br>Examples:<br>192.168.1.72<br>192.168.1.72:16 | SNMP Version: Read Community: Write Community]<br>1:2:public:private |              |
| Authentication                                                              |                                                                      |              |
| Security Level                                                              | Authentication and Privacy                                           |              |
| Authentication Type                                                         | MD5                                                                  |              |
| Username                                                                    | newUser                                                              |              |
| Password                                                                    | **********                                                           | how Password |
| Private key                                                                 | NXXXXXXXXXXXXX                                                       | how Password |
|                                                                             |                                                                      |              |
|                                                                             |                                                                      |              |
|                                                                             |                                                                      |              |

- 1. Security Level: Set the security level used for SNMP v3 messages. From the Security Level list, select one of the options:
  - a. No security: Select this security level if no authentication is required.
  - b. Authentication only: This enables the Authentication Type, Username and Password fields.
  - c. Authentication and Privacy: In addition to the above, this enables the Private key field also.
- 2. Authentication Type: Set the authentication protocol (MD5 or SHA) used for authenticated SNMP v3 messages.
- 3. Username: Set the security name used for authenticated SNMP v3 messages
- 4. Password: Set the authentication pass phrase used for authenticated SNMP v3 messages.

Note: The Username and Password must be provided when using any security level higher than No security.

5. **Private key**: Set the privacy pass phrase used for encrypted SNMP v3 messages. The **Privacy key** is enabled and is mandatory only when using security level of **Authentication and Privacy**.

Note: The SNMP Communication Driver supports only DES encryption.

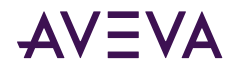

### **Device Group Definitions**

Use the Device Groups dialog box, which appears by clicking the **Device Groups** tab in the Device Selector configuration editor to create, add, delete, and define device groups. You can also configure default update intervals for the objects and edit update intervals in this dialog box.

| 🥪 Node Type: Device          | Selector Delimiter: .      |   |
|------------------------------|----------------------------|---|
| DeviceSelector_1a Parameters | Device Groups Device Items |   |
| Name                         | Update Interval (ms        | ) |
| Topic_Group1                 | 1000                       |   |
|                              |                            |   |
|                              |                            |   |
|                              |                            |   |
|                              |                            |   |
|                              |                            |   |

**Note:** When you select another part of the Communication Driver tree hierarchy, you are prompted to save the modifications to the configuration set.

#### To create or add device groups

- 1. Right-click in the Device Groups box and click Add.
- 2. Enter a unique name up to 32 characters long for the device group.

#### To delete device groups

• Right-click on the device group to be deleted from the list and select **Delete**.

#### To configure default update intervals

• To configure a default update interval for the object, right-click in the **Device Groups** box and then click **Config Default Update Interval**.

#### To edit update intervals

• To edit the update interval for an object, double-click its value in the **Update Interval** column and make the edits.

or

• Right-click its value in the Update Interval column and then click Modify Update Interval.

The update interval is the frequency, in milliseconds, that the SNMP Communication Driver acquires data from the topics associated with that device group.

Different topics can be polled at different rates from a PLC by defining multiple device group names for the same PLC and setting a different update interval for each device group.

### **Device Item Definitions**

Device item configuration is optional, but is strongly recommended.

You may want to use the Device Item Definition table to create more user friendly names by associating the OID with an alias or name similar to its definition as seen in the MIB file. Once the device items are so configured, you can browse by name or by item reference.

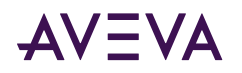

| viceSelector_2 Parameters Dev | rice Groups Device Items       |
|-------------------------------|--------------------------------|
| Name                          | Item Reference                 |
| sysDescription                | .1.3.6.1.2.1.1.1.0             |
| sysUptime                     | .1.3.6.1.2.1.1.3.0             |
| sysName                       | OCTETSTRING: 1.3.6.1.2.1.1.5.0 |
| sysLocation                   | OCTETSTRING: 1.3.6.1.2.1.1.6.0 |
| snmpInPkts                    | .1.3.6.1.2.1.11.1.0            |
| snmpOutPkts                   | .1.3.6.1.2.1.11.2.0            |
| California (                  | TRAP/COLDSTART                 |

After you configure item names, the SNMP can perform GET and SET operations. Item names and references must follow these syntax guidelines:

- The Name is the SNMP Communication Driver property or object name, or a user-defined alias.
- The Item Reference must be the full OID, all decimals and digits.
- When using the OID as the item reference, the **Item Reference** must start with a decimal point, same as the OID.
- Alternatively, the Item Reference can incorporate the datatype as a prefix with the full OID.

Use <datatype>:OID in the Item Reference in order to use device item names in reads/writes.

Most operations with SNMP devices are read operations. The <datatype>:OID syntax is required to perform
write/SET operations to an item.

In the illustration, two item references are configured with this syntax, **sysName** and **sysLocation**. These items permit read/write access. The datatype prefix allows writes to the item name.

For more information, see <u>Common SNMP Item References</u> and <u>Data Types</u>.

• You can specify a trap using the following syntax: <TRAP>:<TRAPTYPE>.

The TrapType can be a type of trap like COLDSTART or an OID when it is an Enterprise type trap.

The illustration shows a device item trap named "COLDSTART" with an item reference "TRAP:COLDSTART".

In this example, you could provide an OID in place of the type of trap, such as: TRAP:.1.3.6.1.6.3.1.1.5.4.

For more information, see Using Traps.

#### To create or add device items

- 1. Right-click in the **Device Items** box and click **Add**.
- 2. In the **Name** column, type a unique item name. The maximum is 32 characters. For example, "snmpInTraps.0."
- **3.** Double-click the line in the **Item Reference** column and enter the correlated item reference for the name you created. For SNMP, this is the OID.

#### To rename device items

• Right-click the device item to be renamed and click Rename. Make the changes.

#### To delete device items

• Right-click the device item to be deleted from the list and click Delete.

#### To clear all device items

• Right-click in the **Device Items** box and click **Clear All**. All the device items listed are cleared after you confirm their deletion.

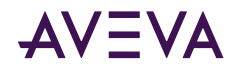

**NOTE:** You can import a .csv file containing your item definitions to help streamline configuration. See "Exporting and Importing CSV Files" in the Communication Drivers Pack Help.

### Configuring SNMP Redundancy

The OI Server Manager supports device redundancy. However, setting up redundant devices in the SNMP hierarchy is not recommended.

- Redundancy is not supported for traps.
- The redundant device requires a Ping Item, which for SNMP is a specific OID.

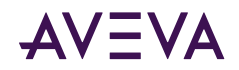

### Chapter 3

# **SNMP** Communication Driver References

- Supported Software Environments and Devices
- I/O Address Syntax
- SNMP Tables
- Using Traps
- <u>Common SNMP Item References</u>
- Configuring an SNMP Agent in Windows

### Supported Software Environments and Devices

The SNMP Communication Driver supports SNMP protocol versions 1 and 2c, and all SNMP-enabled devices.

### I/O Address Syntax

#### **OID Address**

Both Application Server and InTouch HMI can read and write to items in devices using either a reference name or the item's OID. Specify the address of the OID (used for GET and SET operations) with the following syntax: Datatype:OID

- OID is the object identifier of the variable (when performing GET and SET operations). This parameter is required.
- The Datatype parameter is required for SET (write) actions to the OIDs, but is optional for GET (read) actions.

Examples of valid addresses when performing GET and SET operations:

• OCTETSTRING:.1.3.6.1.2.1.1.1.0

In this example, you can use OCTETSTRING: 1.3.6.1.2.1.1.1.0 or .1.3.6.1.2.1.1.1.0 when performing GET operations.

In this example, to perform a SET the OID should support Write actions and the item reference must be configured as INT:.1.3.6.1.2.1.1.1.0.

- OCTETSTRING:.1.3.6.1.2.1.1.1.2
- COUNTER32:.1.3.6.1.2.1.1.1.7
- TIMETICKS:.1.3.6.1.2.1.1.1.8

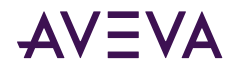

### Data Types

When performing GET and SET operations, Datatype is the data type of the OID. This parameter is optional when performing GET operations, and it is required when performing SET operations.

The supported values for Datatype are shown in the following table:

| Value          | Description                                                                                                    |  |
|----------------|----------------------------------------------------------------------------------------------------|--|
| INT            | When performing read and write operations with integers.                                                                                            |  |
| OCTETSTRING    | When performing read and write operations with octet strings.                                                                                       |  |
| OCTETSTRINGHEX | When performing read and write operations with octet<br>strings.Sometimes the values are reading hexadecimal, use th<br>header to change to string. |  |
| OID            | When performing read and write operations with OID values.                                                                                          |  |
| IPADDRESS      | When performing read and write operations with IP address datatypes.                                                                                |  |
| COUNTER32      | When performing read and write operations with 32-bit counter datatypes.                                                                            |  |
| GAUGE          | When performing read and write operations with gauge datatypes.                                                                                     |  |
| TIMETICKS      | When performing read and write operations with timeticks datatypes.                                                                                 |  |
| OPAQUE         | When performing read and write operations with opaque datatypes.                                                                                    |  |
| COUNTER64      | When performing read and write operations with 64-bit counter datatypes.                                                                            |  |
| UINT           | When performing read and write operations with unsigned integers datatypes.                                                                         |  |

### **SNMP** Tables

The SNMP Communication Driver supports SNMP table. To advise items in the SNMP table, specify the OID which is unique to each cell in the SNMP table. The OID of the table is a combination of the column number and row index. The OID of each cell in the table is the combination of the OID of the table, along with the column index and the row index value.

#### Example

Consider a table with three rows R1, R2, and R3, and two columns C1 and C2. The OID of the table: '.1.2.3.1.2'. The row index and the OIDs for the cells in columns 1 and 2 are depicted in the grid.

|  | Row Index | C1 | C2 |
|--|-----------|----|----|
|--|-----------|----|----|

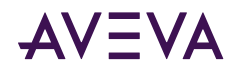

| R1 | 0.0.0.0   | OID: .1.2.3.1.2.1.0.0.0.0   | OID: .1.2.3.1.2.2.0.0.0.0   |
|----|-----------|-----------------------------|-----------------------------|
| R2 | 127.0.0.1 | OID: .1.2.3.1.2.1.127.0.0.1 | OID: .1.2.3.1.2.2.127.0.0.1 |
| R3 | 127.1.2.3 | OID: .1.2.3.1.2.1.127.1.2.3 | OID: .1.2.3.1.2.2.127.1.2.3 |

The OIDs follow the syntax below:

Column 1:

.1.2.3.1.2.1[1] and .1.2.3.1.2.1[2]

#### Column 2:

.1.2.3.1.2.2[1] and .1.2.3.1.2.2[2]

where,

[1] and [2] are the row numbers.

If you are not aware of the index value of the row, you can use the row number. The SNMP Communication Driver translates and performs a GET and SET accordingly. The row number always starts with 1. If you enter an invalid row number, the item returns a bad quality.

### Using Traps

#### **About Traps**

SNMP traps are alerts or events generated by agents on a managed device. Traps typically contain statistical or status information relating to a component of the device sending the trap.

SNMP managers - including the SNMP Communication Driver - listen for traps on port 162 by default.

**Note:** The SNMP OI Server supports traps received in SNMP v1 and v2 only. The traps received in SNMP v3 are not supported. The SNMP Communication Driver supports SNMP Trap data as polled read requests. It does not support unsolicited messaging for any other SNMP data type.

#### Trap Syntax

Specify the address of the trap with the following syntax: TRAP:OID/Variable Binding

When using traps, the OID can be either the object identifier of a specific trap, including enterprise traps, or it can be referenced as one of the following generic traps:

| COLDSTART<br>WARMSTART | The SNMP agent on the managed device reinitialized its configuration tables.                         |
|------------------------|----------------------------------------------------------------------------------------------------|
| LINKDOWN<br>LINKUP     | A network interface card (NIC) on the managed device either fails or reinitializes.                  |
| AUTHFAIL               | The SNMP agent on a managed device receives a request from an unrecognized community name.           |
| EGPLOSS                | The SNMP agent on a managed device cannot communicate with its EGP (Exterior Gateway Protocol) peer. |

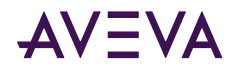

An enterprise trap contains vendor-specific error conditions and error codes, specific to the managed device. This type of trap is usually received with a Trap OID.

#### **Variable Binding**

Variable Binding is the binding for the particular trap OID that is specified in the OID parameter. This parameter is optional, and is used only for traps.

If Variable Binding is specified, the item reference associated with the address will receive the value of the trap. If Variable Binding is not specified, the value of the associated item will be incremented each time a trap is received.

#### Trap Address Examples

Following are examples of valid addresses when using traps. Use addresses as illustrated here as item references when configuring device items. For more information, see <u>Device Item Definitions</u>.

- TRAP:.1.3.6.1.6.3.1.1.5.4
- TRAP:COLDSTART
- TRAP:WARMSTART
- TRAP:LINKDOWN/.1.3.6.1.2.1.2.2.1.1.19
- TRAP:LINKUP/.1.3.6.1.2.1.2.2.1.1.11
- TRAP:AUTHFAIL
- TRAP:EGPLOSS
- TRAP:LINKUP
- TRAP:LINKDOWN

### **Common SNMP Item References**

The following table provides a list of the most commonly used attributes and associated item references, read/ write access, and datatype. To get OIDs for attributes specific to a managed device, see the device documentation, or use a commercially available MIB browser.

| Attribute      | Item Reference      | Access     | Datatype    |
|----------------|---------------------|------------|-------------|
| sysDescription | .1.3.6.1.2.1.1.1.0  | Read-only  | OCTETSTRING |
| sysUptime      | .1.3.6.1.2.1.1.3.0  | Read-only  | TIMETICKS   |
| sysObjectID    | .1.3.6.1.2.1.1.2.0  | Read-only  | OID         |
| sysContact     | .1.3.6.1.2.1.1.4.0  | Read/Write | OCTETSTRING |
| sysName        | .1.3.6.1.2.1.1.5.0  | Read/Write | OCTETSTRING |
| sysLocation    | .1.3.6.1.2.1.1.6.0  | Read/Write | OCTETSTRING |
| sysServices    | .1.3.6.1.2.1.1.7.0  | Read-only  | INTEGER     |
| snmpInPkts     | .1.3.6.1.2.1.11.1.0 | Read-only  | COUNTER32   |

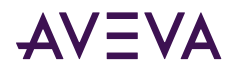

| snmpOutPkts             | .1.3.6.1.2.1.11.2.0   | Read-only  | COUNTER32   |
|-------------------------|-----------------------|------------|-------------|
| snmpInBadVersions       | .1.3.6.1.2.1.11.3.0   | Read-only  | COUNTER32   |
| snmpInBadCommunityNames | .1.3.6.1.2.1.11.4.0   | Read-only  | COUNTER32   |
| snmpInBadCommunityUses  | .1.3.6.1.2.1.11.5.0   | Read-only  | COUNTER32   |
| snmpInASNParseErrs      | .1.3.6.1.2.1.11.6.0   | Read-only  | COUNTER32   |
| snmpInTooBigs           | .1.3.6.1.2.1.11.8.0   | Read-only  | COUNTER32   |
| snmpInNoSuchNames       | .1.3.6.1.2.1.11.9.0   | Read-only  | COUNTER32   |
| snmpInBadValues         | .1.3.6.1.2.1.11.10.0  | Read-only  | COUNTER32   |
| snmpInReadOnlys         | .1.3.6.1.2.1.11.11.0  | Read-only  | COUNTER32   |
| snmpInGenErrs           | .1.3.6.1.2.1.11.12.0  | Read-only  | COUNTER32   |
| snmpInTotalReqVars      | .1.3.6.1.2.1.11.13.0  | Read-only  | COUNTER32   |
| snmpInTotalSetVars      | .1.3.6.1.2.1.11.14.0  | Read-only  | COUNTER32   |
| snmpInGetRequests       | .1.3.6.1.2.1.11.15.0  | Read-only  | COUNTER32   |
| snmpInGetNexts          | .1.3.6.1.2.1.11.16.0  | Read-only  | COUNTER32   |
| snmpInSetRequests       | .1.3.6.1.2.1.11.17.0  | Read-only  | COUNTER32   |
| snmpInGetResponses      | .1.3.6.1.2.1.11.18.0  | Read-only  | COUNTER32   |
| snmpInTraps             | .1.3.6.1.2.1.11.19.0  | Read-only  | COUNTER32   |
| snmpOutTooBigs          | .1.3.6.1.2.1.11.20.0  | Read-only  | COUNTER32   |
| snmpOutNoSuchNames      | .1.3.6.1.2.1.11.21.0  | Read-only  | COUNTER32   |
| snmpOutBadValues        | .1.3.6.1.2.1.11.22.0  | Read-only  | COUNTER32   |
| snmpOutGenErrs          | .1.3.6.1.2.1.11.24.0  | Read-only  | COUNTER32   |
| snmpOutGetRequests      | .1.3.6.1.2.1.11.25.0  | Read-only  | COUNTER32   |
| snmpOutGetNexts         | .1.3.6.1.2.1.11.26.0  | Read-only  | COUNTER32   |
| snmpOutSetRequests      | .1.3.6.1.2.1.11.27.0  | Read-only  | COUNTER32   |
| snmpOutGetResponses     | .1.3.6.1.2.1.11.28.0  | Read-only  | COUNTER32   |
| snmpOutTraps            | .1.3.6.1.2.1.11.29.0  | Read-only  | COUNTER32   |
| snmpEnableAuthenTraps   | .1.3.6.1.2.1.11.30.0  | Read/Write | INTEGER     |
| hostSysUptime           | .1.3.6.1.2.1.25.1.1.0 | Read-only  | TIMETICKS   |
| SysDate                 | .1.3.6.1.2.1.25.1.2.0 | Read/Write | DATEANDTIME |

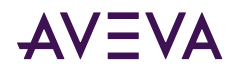

| sysFreeSpace      | .1.3.6.1.2.1.25.2.3.1.6. | Read-only | INTEGER (kb) |
|-------------------|--------------------------|-----------|--------------|
| (on drives 1,2,3) | (1,2,3)                  |           |              |

### Configuring an SNMP Agent in Windows

The SNMP Communication Driver runs on the manager - the node hosting the network management station (NMS). This manager computer monitors and manages a group of managed devices. Each managed device runs an SNMP agent, which receives instructions from and reports information to the manager.

The manager - the machine hosting the SNMP Communication Driver - does not need an SNMP agent installed, nor SNMP Windows services enabled.

Each managed device must have an SNMP agent installed and configured. The following procedures apply with minor variations to different Windows operating systems to enable and configure the Windows SNMP service which can act as an SNMP agent to act as a target device for the Communication Driver to manage.

A Windows 2012 server operating system is used for illustration purposes.

#### To install an SNMP agent

1. Open Windows Control Panel, then Programs and Features.

On a Windows server OS, you can use Server Manager to open and run the Add Roles and Features Wizard.

2. In the Windows features window, select Simple Network Management Protocol (SNMP). Optionally, you can also select its child feature, SNMP WMI Provider.

|                   | Add Roles and Features Wizard                                | _ <b>_</b> X                                                     |
|-------------------|--------------------------------------------------------------|------------------------------------------------------------------|
| Select features   |                                                              | DESTINATION SERVER<br>Systems.magellandev2000.dev.wonderware.com |
| Before You Begin  | Select one or more features to install on the selected serve | r.                                                               |
| Installation Type | Features                                                     | Description                                                      |
| Server Selection  | IVID 1.0/CIES File Sharing Support (Installed)               | Simple Network Management                                        |
| Server Roles      | SMB Bandwidth Limit                                          | agents that monitor the activity in                              |
| Features          | SMTP Server                                                  | network devices and report to the                                |
| Confirmation      | ✓ SNMP Service (Installed)                                   | network console workstation.                                     |
| Results           | SNMP WMI Provider (Installed)                                |                                                                  |
|                   | Telnet Client                                                |                                                                  |
|                   | Ielnet Server                                                |                                                                  |
|                   | IFIP Client                                                  |                                                                  |
|                   | User Interfaces and Infrastructure (2 of 3 installed)        |                                                                  |
|                   | Windows Biometric Framework                                  | =                                                                |
|                   | Windows Feedback Forwarder                                   |                                                                  |
|                   | Windows Internal Database                                    |                                                                  |
|                   | Windows PowerShell (3 of 5 installed)                        |                                                                  |
|                   | Windows Process Activation Service                           |                                                                  |
|                   |                                                              |                                                                  |
| <b>[</b>          |                                                              |                                                                  |
|                   | < <u>P</u> revious                                           | Next > Install Cancel                                            |

3. Click **OK**. Windows installs the SNMP agent components.

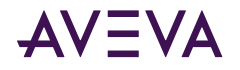

#### To configure an SNMP agent

1. Open Control Panel, then Administrative Tools, then Computer Management.

On a Windows server OS, open the Server Manager then select Tools, then Computer Management.

- 2. In the left pane, click Services and Applications then Services. The Services list appears.
- 3. In the list, right click **SNMP Services** and select **Properties** in the context menu. The **SNMP Service Properties** dialog appears.

The minimum configuration required to perform SET and GET to windows agents are:

- Add a Read Only community
- Select Accept SNMP packets from any host.

| SNMP Service                            | Propert                    | ies (Lo            | ocal Con | nputer) 🛛 🗙  |
|-----------------------------------------|----------------------------|--------------------|----------|--------------|
| General Log On Recovery                 | Agent                      | Traps              | Security | Dependencies |
| Send authentication trap                |                            |                    |          |              |
| Accepted community nam                  | ies                        |                    |          |              |
| Community                               |                            | Rig                | hts      |              |
| public                                  |                            | RE/                | AD ONLY  |              |
| private                                 |                            | RE/                | AD WRITE |              |
|                                         |                            |                    |          |              |
| Add                                     | Edi                        | t                  | Remo     | ove          |
| Accept SNMP packe     Accept SNMP packe | ts from any<br>ts from the | v host<br>se hosts |          |              |
|                                         |                            |                    |          |              |
| Add                                     | Edit                       |                    | Remo     | ve           |
|                                         |                            |                    |          |              |
|                                         | OK                         | (                  | Cancel   | Apply        |

- 4. Click the Security tab.
  - a. Select **Send authentication trap** if you want the managed device to send a trap message when authentication fails.
  - b. Under Accepted community names, click Add. The SNMP Service Configuration dialog appears.

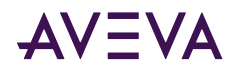

| SNMP Service Configurati | on 🗙   |
|--------------------------|--------|
| Community rights:        | Add    |
| Community Name:          | Cancel |
| public                   |        |

- c. Under **Community rights**, select a permission level from the list box for this node to handle SNMP requests from the selected community.
- **d.** Under **Community name**, enter a community name and click **Add**. The community name is case-sensitive.
- e. Choose to accept SNMP packets from any host by selecting the Accept SNMP packets from any host radio button.
- f. Alternatively, you can choose to accept SNMP packets from specific hosts by selecting the Accept SNMP packets from these hosts radio button, click Add to add a host address.

The SNMP Service Configuration, Host address dialog appears. Enter the host name or address and click **Add**.

| SNMP Service Configura        | ation 🛛 🗙 |
|-------------------------------|-----------|
| Host name, IP or IPX address: | Add       |
| 10.13.12.248                  | Cancel    |

The host name or address appears in the SNMP Service Properties dialog.

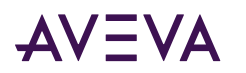

| SNMP Service Properties (Local Computer) |                        |             |            |                  | x              |          |       |
|------------------------------------------|------------------------|-------------|------------|------------------|----------------|----------|-------|
| General                                  | Log On                 | Recovery    | Agent      | Traps            | Security       | Dependen | icies |
| Ser                                      | nd authenti            | cation tran |            |                  | •              |          |       |
| (1) (1) (1) (1) (1) (1) (1) (1) (1) (1)  |                        |             |            |                  |                |          |       |
| ACC                                      | epted com              | munity name | \$5        | Di-              | L. L           |          |       |
|                                          | ommunity               |             |            | Rig              | hts<br>AD ONLY |          | -     |
| FL<br>Dr                                 | JDIIC<br>iuste         |             |            | DE.              | AD UNLT        |          |       |
|                                          | ivale                  |             |            | nc/              | AD WHITE       |          |       |
|                                          |                        |             |            |                  |                |          |       |
|                                          |                        |             |            |                  | _              |          |       |
|                                          | Ad                     | d           | Edi        | ·                | Remo           | ove      |       |
|                                          |                        | MP packets  | from an    | host             |                |          | - 1   |
|                                          | Acception<br>Acception | MP pockets  | , from the | nost<br>na hanta |                |          | _     |
|                                          | чесері зм              | MF packets  | s nom me   | se nosts         |                |          |       |
|                                          | 10.13.12.248           |             |            |                  |                |          |       |
|                                          |                        |             |            |                  |                |          |       |
|                                          |                        |             |            |                  |                |          |       |
|                                          | A 4                    |             | Elda       |                  | Pama           |          |       |
|                                          | Au                     | u           |            |                  | neiliu         | ive      |       |
|                                          |                        |             |            |                  |                |          | - 1   |
|                                          |                        |             |            |                  |                |          |       |
|                                          |                        |             |            |                  |                |          |       |
|                                          |                        |             | OK         |                  | Cancel         | A        | \pply |

5. If you want to enable traps, click the **Traps** tab.

| SNMP Service Properties (Local Computer)                                                                                                    |                 |          |       | х     |          |              |   |
|----------------------------------------------------------------------------------------------------|-----------------|----------|-------|-------|----------|--------------|---|
| General                                                                                                    | Log On          | Recovery | Agent | Traps | Security | Dependencies | 1 |
| The SNMP Service provides network management over TCP/IP<br>and IPX/SPX protocols. If traps are required, one or more<br>community names must be specified. Trap destinations may be<br>host names, IP addresses or IPX addresses. |                 |          |       |       |          |              |   |
| Comm                                                                                                    | nunity nam      | e        |       |       |          |              |   |
| pu                                                                                                    | blic            |          |       | ~     | Add      | to list      |   |
| Trap                                                                                                    | destinatio      | ns:      |       |       | Remov    | e from list  |   |
|                                                                                                    | calhost<br>Add. |          | Edit  |       | Remove   | 8            |   |
|                                                                                                    |                 |          | Oł    | <     | Cancel   | I Apply      |   |

a. Select or enter a community name in the Community name list box and click Add to list.

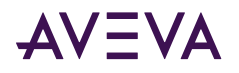

b. Click Add under the Trap destinations text box. Enter the destination name or address in the address dialog.

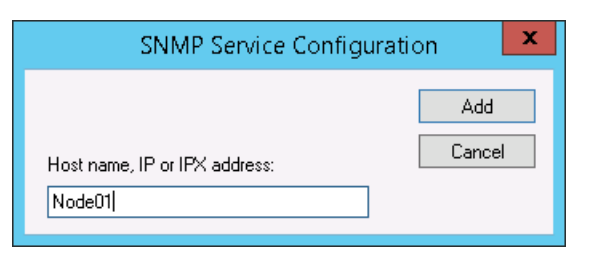

Click Add. The destination name or address appears in the Traps destination list.

| SNMP Service Properties (Local Computer)                                                                                                    |  |  |  |  |
|----------------------------------------------------------------------------------------------------|--|--|--|--|
| General Log On Recovery Agent Traps Security Dependencies                                                                                                    |  |  |  |  |
| The SNMP Service provides network management over TCP/IP<br>and IPX/SPX protocols. If traps are required, one or more<br>community names must be specified. Trap destinations may be<br>host names, IP addresses or IPX addresses. |  |  |  |  |
| Community name                                                                                                    |  |  |  |  |
| Public   Add to list                                                                                                    |  |  |  |  |
| Remove from list                                                                                                    |  |  |  |  |
| Trap destinations:                                                                                                    |  |  |  |  |
| localhost<br>Node01                                                                                                    |  |  |  |  |
| Add Edit Remove                                                                                                    |  |  |  |  |
| OK Cancel Apply                                                                                                    |  |  |  |  |

6. Click **OK** or **Apply** to accept the properties configuration.

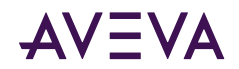

### Chapter 4

# Troubleshooting the SNMP Communication Driver

- <u>Connectivity Issues</u>
- <u>Checking Status Codes</u>
- Status Codes

### **Connectivity Issues**

#### **OID Cannot be Found**

If the object identifier (OID) is incorrectly formatted or truncated, connection to the object will fail as the OID cannot be found.

The OID is an object identifier consisting of integers separated by decimals indicating a node in a hierarchically organized namespace. The OID structure allows for precise referencing of a data attribute.

For a list of common item references, see <u>Common SNMP Item References</u>. You can also leverage commercially available SNMP browsers to find specific OID devices.

For connectivity failures, check the following:

- Is the first character the OID a decimal? A correctly formatted OID begins with a decimal.
- Is the last character of the OID a 0 (zero)? A final .0 digit indicates a leaf node, typical of most attributes. Some MIB browsers leave this off. Add .0 if connection fails.

In the following example, using a commonly available MIB browser for illustration purposes, the MIB browser might display the OID in two places. Use the complete OID as the item reference, otherwise reads and writes will fail.

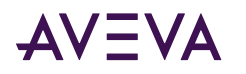

| •                                                    | iReasoning MIB Brow          | ser                                 | _ 🗆 X                 |  |  |
|------------------------------------------------------|------------------------------|-------------------------------------|-----------------------|--|--|
| File Edit Operations Tools Bookmarks Help            |                              |                                     |                       |  |  |
| Address: - 10.13.12.207 - Advance                    | ed OID: .1.3.6.1.2.1.11.29.0 | ✓ Operations: Get                   | 🗸 🔿 🕹                 |  |  |
| SNMP MIBs                                            | Result Table                 |                                     |                       |  |  |
|                                                      | Name/OID ∇                   | Value                               | Type IP:Port          |  |  |
| snmpInTotalReqVars                                   | sysDescr.0                   | Hardware: Intel64 Family 6 Model Oc | tetString 10.13.12.20 |  |  |
| snmpInTotalSetVars                                   | snmpInTraps.0                | 0 Co                                | unter32 10.13.12.20 🞇 |  |  |
| snmpInGetRequests                                    | snmpInPkts.0                 | 3581 Co                             | unter32 10.13.12.20   |  |  |
|                                                      | snmpOutPkts.U                | 3590 Co                             | unter32 10.13.12.20   |  |  |
| snmpInSetRequests                                    | snmpOut traps.0              | 18 C0                               | unter32 10.13.12.20   |  |  |
| somploTraps                                          |                              |                                     | 1                     |  |  |
| shinputraps                                          |                              |                                     |                       |  |  |
|                                                      |                              |                                     | Mar 1                 |  |  |
| snmpOutBadValues                                     |                              |                                     | <u>1</u>              |  |  |
| snmpOutGenErrs                                       |                              |                                     | _                     |  |  |
| snmpOutGetRequests                                   |                              |                                     |                       |  |  |
| snmpOutGetNexts                                      |                              |                                     |                       |  |  |
| snmpOutSetRequests                                   | =                            |                                     |                       |  |  |
| snmpOutGetResponses                                  |                              |                                     |                       |  |  |
| snmpOutTraps                                         |                              |                                     |                       |  |  |
| 🖉 snmpEnableAuthenTraps                              |                              |                                     |                       |  |  |
| 🖶 🍌 dot1dBridge                                      | 🖶 ] dot1dBridge              |                                     |                       |  |  |
| 🗄 🎽 host                                             |                              |                                     |                       |  |  |
| iini snmpV2                                          | <u>~</u>                     |                                     |                       |  |  |
| Name ShimpOut Iraps                                  |                              |                                     |                       |  |  |
| OID .1.3.6.1.2.1.11.29                               |                              |                                     |                       |  |  |
| MIB RFC1213-MIB                                      | =                            |                                     |                       |  |  |
| Syntax COUNTER                                       |                              |                                     |                       |  |  |
| Access read-only                                     | Access read-only             |                                     |                       |  |  |
| Status mandatory                                     |                              |                                     |                       |  |  |
| DefVal                                               |                              |                                     |                       |  |  |
| .iso.org.dod.internet.mgmt.mib-2.snmp.snmpOutTraps.0 |                              |                                     |                       |  |  |

#### **Device Cannot be Reached**

In an instance where a well-known device cannot be reached, check the following configuration elements:

1. IP address

In the Device Selector object, **Station** parameter, check that the IP address is correct. You can also check the IP address in a commercially available MIB browser. If you are using an MIB browser, the IP address must be the same as that configured in the SNMP Communication Driver configuration.

- 2. SNMP protocol version. Some devices do not support SNMP v1, and other devices do not support SNMP v2. Adjust the version number in the Device Selector object, **Station** parameter. You might also need to adjust the version number in your MIB browser to match that configured in the SNMP Communication Driver configuration.
- **3.** Read community and write community if configured. By default, most devices have "public" configured as the read community. Adjust your configuration to test the read community with "public" if not already so configured. If you are using an MIB browser, the communities must match those configured in the SNMP Communication Driver configuration.

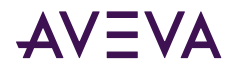

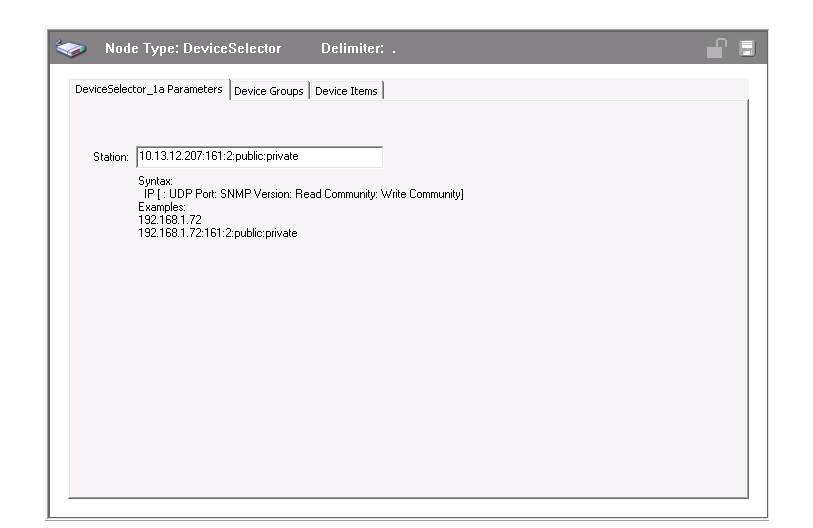

**Note:** You can configure the **Station** parameter IP address only provided all other values are the defaults. However, we recommend explicitly providing the fully defined **Station** parameter. For example, SNMP v1 typically is the protocol version found in most PLCs. On Windows devices, however, SNMP v2 is more common.

### **Checking Status Codes**

The OI Server Manager provides access to diagnostics and other statistical data. The Log Viewer provides access to event messages logged during the operation of the SNMP Communication Driver.

Each message sent to the Operations Control Management Console (OCMC) Logger by an installed component belongs to a specific message category. Each message category has an associated log flag.

The status of a log flag indicates whether messages that belong to the message category are logged or not. When a log flag is active, messages in the associated category are logged. An inactive log flag prevents messages in the associated category from being logged.

For troubleshooting purposes, we recommend setting the SNMP **Trace** log flag in the OCMC log flag editor. The **Trace** log flag determines if trace messages are logged. Trace messages for SNMP describe internal object states, variable values, and other low-level data from the SNMP Communication Driver.

#### To set the Trace log flag for SNMP

- 1. Select **SNMPDRV** from the Component List view. The Log Flags view shows the log flags for the component you selected.
- 2. In the Log Flags view, select the Trace check box.

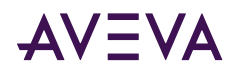

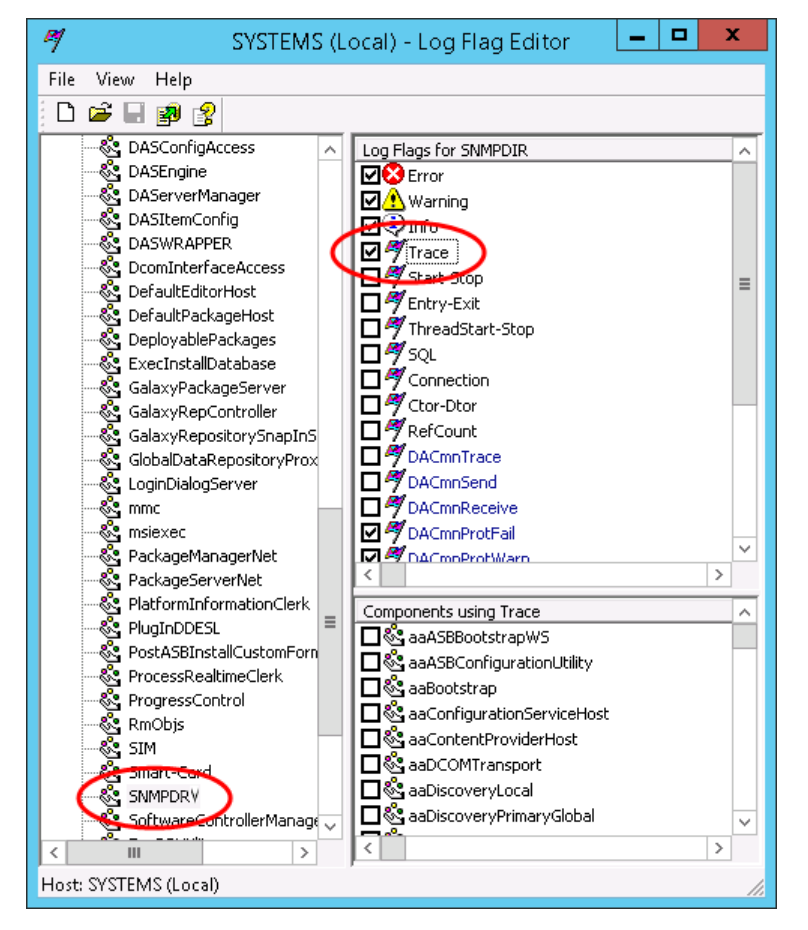

3. On the File menu, click Apply.

### Status Codes

The following table lists possible error codes, their corresponding descriptions, causes and the procedure to solve:

| Error | Description                                                    | Possible Causes                                        | Procedure To Solve                                                                                                   |
|-------|----------------------------------------------------------------|--------------------------------------------------------|----------------------------------------------------------------------------------------------------|
| 19    | Invalid Address, please<br>check the format of<br>the address. | An invalid datatype<br>or OID is used                  | Please refer to the correct<br>address format supported on<br>the Main Driver Sheet or the<br>Standard driver sheet. |
| 20    | Invalid Station, please<br>check the station<br>format.        | The station format is incorrect or the field is blank. | Please refer to the correct<br>station format supported by<br>the server in the sections<br>above.                   |
| 21    | Failed to initialize the SNMP Library.                         | SNMP library failed to initialize.                     | Internal error, restart server. If issue persists please contact support                                             |

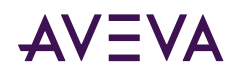

| 22 | Connection Failure              | Failed to make a<br>connection with the<br>agent                                                   | Check if the IP address of the<br>station is valid. Check if the<br>station port and SNMP<br>version number are valid.                                                                                                    |
|----|---------------------------------|----------------------------------------------------------------------------------------------------|----------------------------------------------------------------------------------------------------|
| 23 | Invalid Write                   | Attempted to write<br>to an OID (perform a<br>SET operation) which<br>does not support it.         | Check if a SET operation can<br>be performed on the OID.<br>Check if the datatype of the<br>OID is included in the<br>address. Check that the<br>datatype of the OID in the<br>address is correct. Note: SET<br>operation is not supported on<br>traps so write to the OID is<br>not supported when header<br>TRAP is used in the address. |
| 25 | Invalid Port Number             | The port number is<br>not valid or is not<br>available on the<br>device.                           | Check the port number used.<br>The default port for SNMP is<br>161 for SET and GET<br>operations and is 162 for<br>TRAPS.                                                                                                    |
| 26 | Invalid Trap Session            | The Trap session is<br>not working as<br>expected.                                                 | Check the Trap port number.<br>Check to see if Traps are<br>enabled on the device and if<br>the IP address of the station is<br>correct.Restart the server if<br>changes are made to the Trap<br>Port. Contact support if<br>problem persists                                                                                              |
| 27 | SNMP version 3 is not supported | The station has the<br>SNMP version<br>number parameter<br>configured as 3.                        | The server currently only<br>supports SNMP versions 1<br>and 2. Check the device and<br>see if communication can be<br>successfully done with SNMP<br>version 2.                                                                                                    |
| 28 | Invalid SNMP version            | The station has<br>SNMP version<br>number parameter<br>configured as a value<br>other than 1 or 2. | The server currently only<br>supports SNMP versions 1<br>and 2. Check the device and<br>see if communication can be<br>successfully done with SNMP<br>version 1 or 2.                                                                                                    |

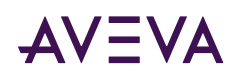

| 29 | Invalid port number | The port for the<br>station or the trap is<br>not available on the<br>device.                                                                   | Check the Trap port number.<br>Check the port number used<br>for SET and GET operations<br>on the station. The default<br>values for trap port and<br>station port are 162 and 161<br>respectively. Restart the<br>server if changes are made.                                                                 |
|----|---------------------|----------------------------------------------------------------------------------------------------|----------------------------------------------------------------------------------------------------|
| 30 | Request failed      | The server is not<br>able to successfully<br>request data for the<br>OIDs.                                                                      | Check the station format and<br>validity. Check that the device<br>for which server requests<br>data supports SNMP and that<br>the SNMP agent is running on<br>it. Check the OID format and<br>validity for the request.<br>Restart the server if changes<br>are made. Contact Support if<br>problem persists. |
| 31 | Response is too big | The server is not<br>able to successfully<br>receive data for the<br>OIDs because the<br>agent is not able to<br>send the data<br>successfully. | Check the block size of the<br>OIDs in the request. Force a<br>smaller block size by adding<br>the OIDs to a Standard server<br>sheet instead of the Main<br>Server Sheet (maximum<br>allowed = 50, so make the<br>block size smaller than 50).<br>Restart the server if changes<br>are made.                  |
| 32 | No such name        | The server is not<br>able to successfully<br>receive data for the<br>OID requested.                                                             | Check if the OID exists in the device.                                                                                                    |
| 33 | Bad value           | The server is not<br>able to successfully<br>receive or write data<br>for the OID<br>requested.                                                 | Check if the OID has a<br>datatype supported by the<br>server. This usually occurs if a<br>SET operation is performed<br>with an incompatible type of<br>data for the OID.                                                                                                    |
| 34 | Read Only           | The server tried to<br>perform a SET<br>operation on an OID<br>that does not<br>support it.                                                     | Check if the OID supports a<br>SET operation. If it does,<br>check that the datatype<br>specified for the OID on the<br>address is correct.                                                                                                    |

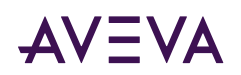

| 35 | Response error   | The server is not<br>able to receive a<br>response for the<br>request.                                     | Check the station format and<br>validity. Check that the device<br>for which server requests<br>data supports SNMP. Check<br>the OID format and validity<br>for the request. Check that a<br>SET operation is not being<br>performed on an OID that<br>doesn't support it. Restart the<br>server if changes are made.<br>Contact Support if problem<br>persists.                                             |
|----|------------------|----------------------------------------------------------------------------------------------------|----------------------------------------------------------------------------------------------------|
| 36 | Response timeout | The server is not<br>able to receive a<br>response for the<br>request due to<br>timeout with the<br>agent. | Check the timeout settings on<br>the server.Check the station<br>format and validity. Check<br>that the device for which<br>server requests data supports<br>SNMP. Check the OID format<br>and validity for the request.<br>Check that a SET operation is<br>not being performed on an<br>OID that doesn't support it.<br>Restart the server if changes<br>are made. Contact Support if<br>problem persists. |